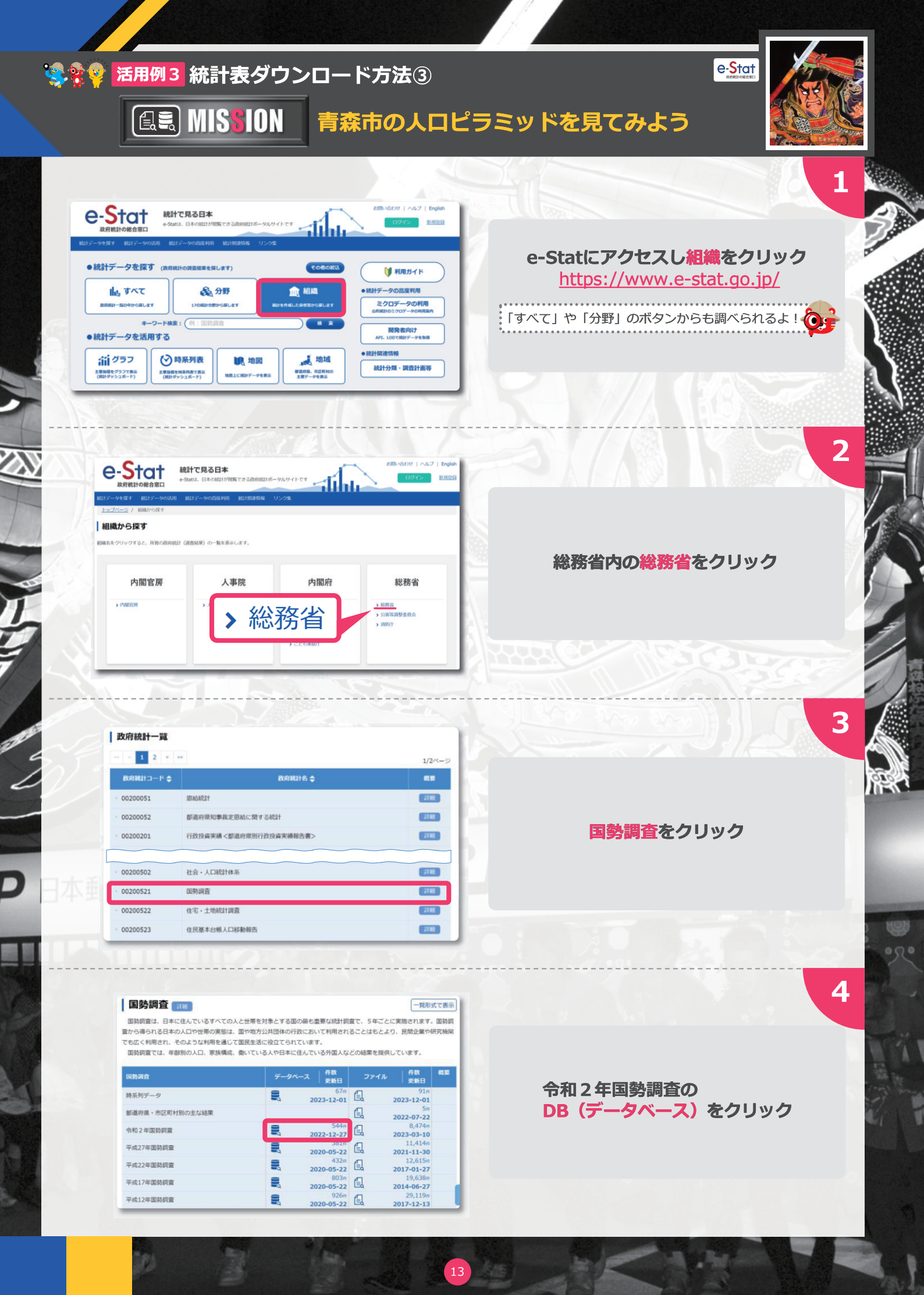

## 🤹 💱 💡 活用例 3 統計表ダウンロード方法 3

िन्द MIS<mark>s</mark>ion

# 青森市の人口ピラミッドを見てみよう

# 

6

8

#### 国勢調査 📰

| 統計表・グラフ表示

1

#### 一覧形式で表示

国勢調査は、日本に住んでいるすべての人と世帯を対象とする国の最も重要な統計調査で、5年ごとに実施されます。国勢調 着から得られる日本の人口や世帯の実態は、国や地方公共団体の行政において利用されるごとはもとより、民間企業や研究機関 でも広く利用され、そのような利用を通じて国民生活に役立てられています。 国勢調査では、年齢別の人口、家族構成、働いている人や日本に在んでいる外国人などの結果を提供しています。

| 和2年時時间会                                                      | 公開(運新)日    |
|--------------------------------------------------------------|------------|
| ■人口等基本集計 (主な内容:男女・年齢・配偶関係,世界の構成,住居の状態,母子・父子世帯,国現など)[225年]    | 2022-12-27 |
| ■就業状態等基本集計 (主な内容:労働力状態,就業者の産業・職業,教育など)[182件]                 | 2022-12-27 |
| ■抽出評細集計 (主な内容: 就業者の産業・職業(小・中分類)など) [47件]                     | 2022-12-27 |
| ■従業地・通学地による人口・就業状態等集計 (主な内容:従業地・通学地による人口, 昼夜間人<br>口など) [35件] | 2022-07-22 |

### 人口等基本集計をクリック

| 889      | AL!!B                                                                                                    | 調査年月        | 2210 (肥新) E |             |
|----------|----------------------------------------------------------------------------------------------------|-------------|-------------|-------------|
| 8人口 · 総世 | 图数, 男女, 车部, 配偶関係                                                                                                    |             |             |             |
| 1-1-1    | 男女别人口-全国, 都道帝国, 市区町村 (2000年 (平成12年) 市区町村会<br>(2)                                                                                                    | 2020年10月    | 2021-11-30  | ⇒ DB 🔍 API  |
| 1-1-2    | 世第69種類對世際觀及び世際人員-全國,都適時限,市区町村(2000年<br>(平成12年)市(2町村為45)                                                                                                | 2020年10月    | 2021-11-30  | → DB 🔍 API  |
| 1-1-3    | 2015年(平成27年)の人口 (6)時), 2015年(平成27年)の世形数 (8)<br>約)、5年数の人口物味噌、5年数の人口物味噌、5年数の川市物味噌味噌味<br>約0世期間料準、人口付出、適時(称考)及び人口酸用・全国、薄積研修。<br>約2時時(2000年(平成22年)約25時1台21) | 2020年10月    | 2021-11-30  | ⇒ DB 05 AP1 |
| 1-2-1    | 男女别人口-全国,都道府県,市区町村(人口集中地区)                                                                                                    | 2020年10月    | 2021-11-30  | DB 🔍 API    |
| 1-2-2    | 世帯の種類別世帯遺及び世帯人員-全国、都道府県、市区町村(人口集中地<br>区)                                                                                                    | 2020年10月    | 2021-11-30  | DB 04 API   |
| 1-2-3    | 2015年(平成27年)の人口(細間),2015年(平成27年)の世帯数(細<br>益),5年間の人口戦戦数,5年間の人口戦略率,5年間の世帯戦略数,5年                                                                          | 2020年10月    | 2021-11-30  | → DB • API  |
|          |                                                                                                    |             |             |             |
| 2-4-2    | 判な、年齢(3回分)、DDBBE2020日本入3日入口MAREE、日本89日 - 全国、<br>副語時間(入口2日中1952)                                                                                        | 2020/8 10/1 | 2021-11-30  | + DB PLAPE  |
| 2-4-3    | 95岁,因周期期为4日本人居中约年期387年第9年48第一至38,数据66回(A33<br>集中96号)                                                                                                   | 2020年10月    | 2021-11-30  | ◆ D8        |
| 2-5-1    | 第12、年輕(各高)、国際回数か日本人別人口-全国、都協同僚、市区町村<br>(2009年(平成12年)市区町村内な0)                                                                                           | 2020年10月    | 2021-11-30  | + DB 94 APT |
| 2-5-2    | 現在,国際原動力日本人展早的中部及行年級中包数一全国、概要時間,市区<br>附於 (2000年(平成12年)市民市村長石)                                                                                          | 20209-1073  | 2021-11-30  | + DB R API  |
| 2-6-1    | 男女、年鮮(古高)、国際総数が日本人別人口-全型、智道研究、市区町村<br>(人口集中明辺)                                                                                                    | 20209-1073  | 2021-11-30  | ◆DB © API   |

2-5-1の「DB」をクリック

 Вана
 Вана
 Вана
 Вана
 Вана
 Вана
 Вана
 Вана
 Вана
 Вана
 Вана
 Вана
 Вана
 Вана
 Вана
 Вана
 Вана
 Вана
 Вана
 Вана
 Вана
 Вана
 Вана
 Вана
 Вана
 Вана
 Вана
 Вана
 Вана
 Вана
 Вана
 Вана
 Вана
 Вана
 Вана
 Вана
 Вана
 Вана
 Вана
 Вана
 Вана
 Вана
 Вана
 Вана
 Вана
 Вана
 Вана
 Вана
 Вана
 Вана
 Вана
 Вана
 Вана
 Вана
 Вана
 Вана
 Вана
 Вана
 Вана
 Вана
 Вана
 Вана
 Вана
 Вана
 Вана
 Вана
 Вана
 Вана
 Вана
 Вана
 Вана
 Вана
 Вана
 Вана
 Вана
 Вана
 Вана
 Вана
 Вана
 Вана
 Вана
 Вана
 Вана
 Вана
 Вана
 Вана
 Вана
 Вана
 Вана
 Вана
 Вана
 Вана
 <t

## 表示項目選択をクリック

男女の項目を選択を
クリック

14

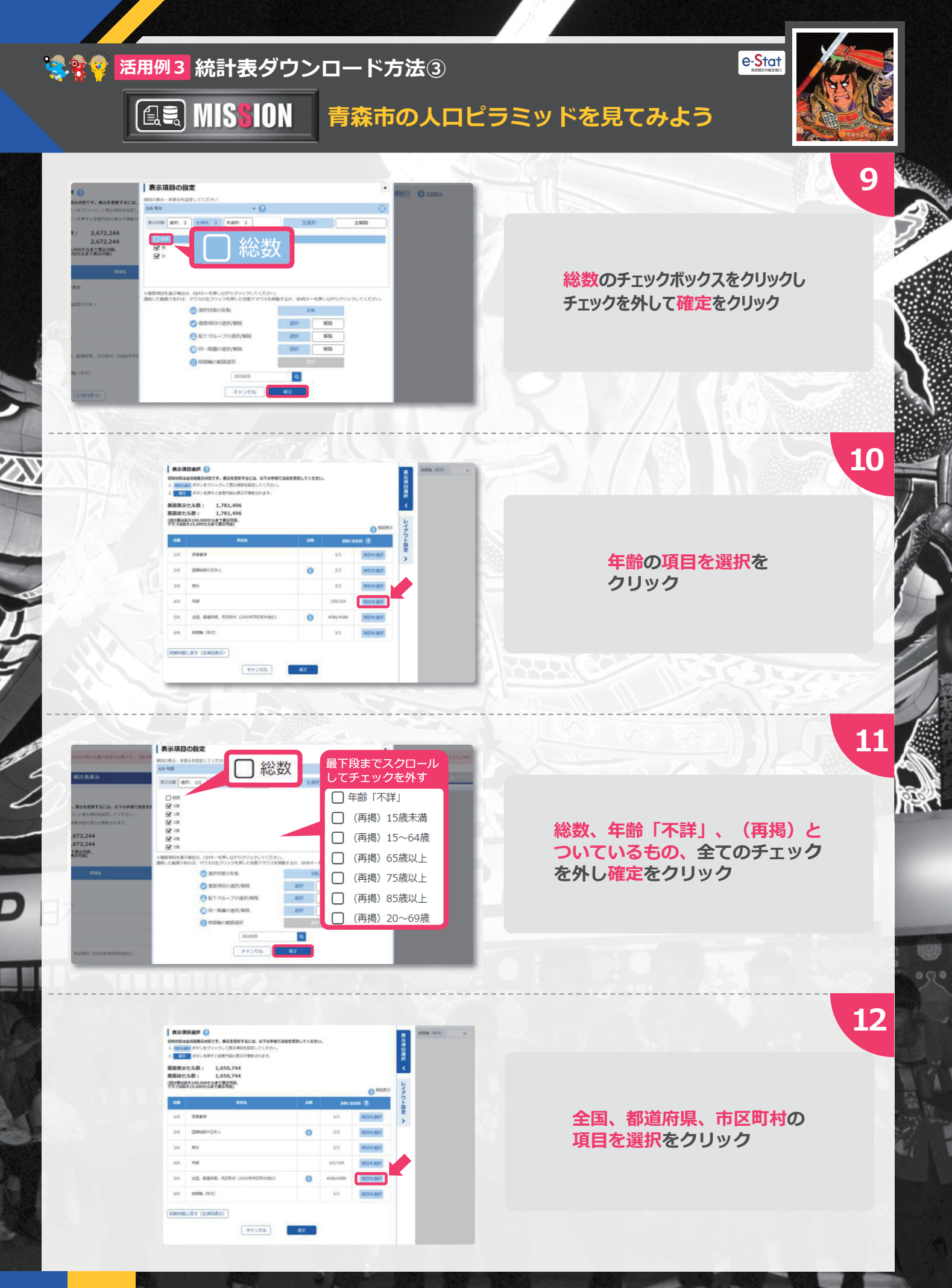

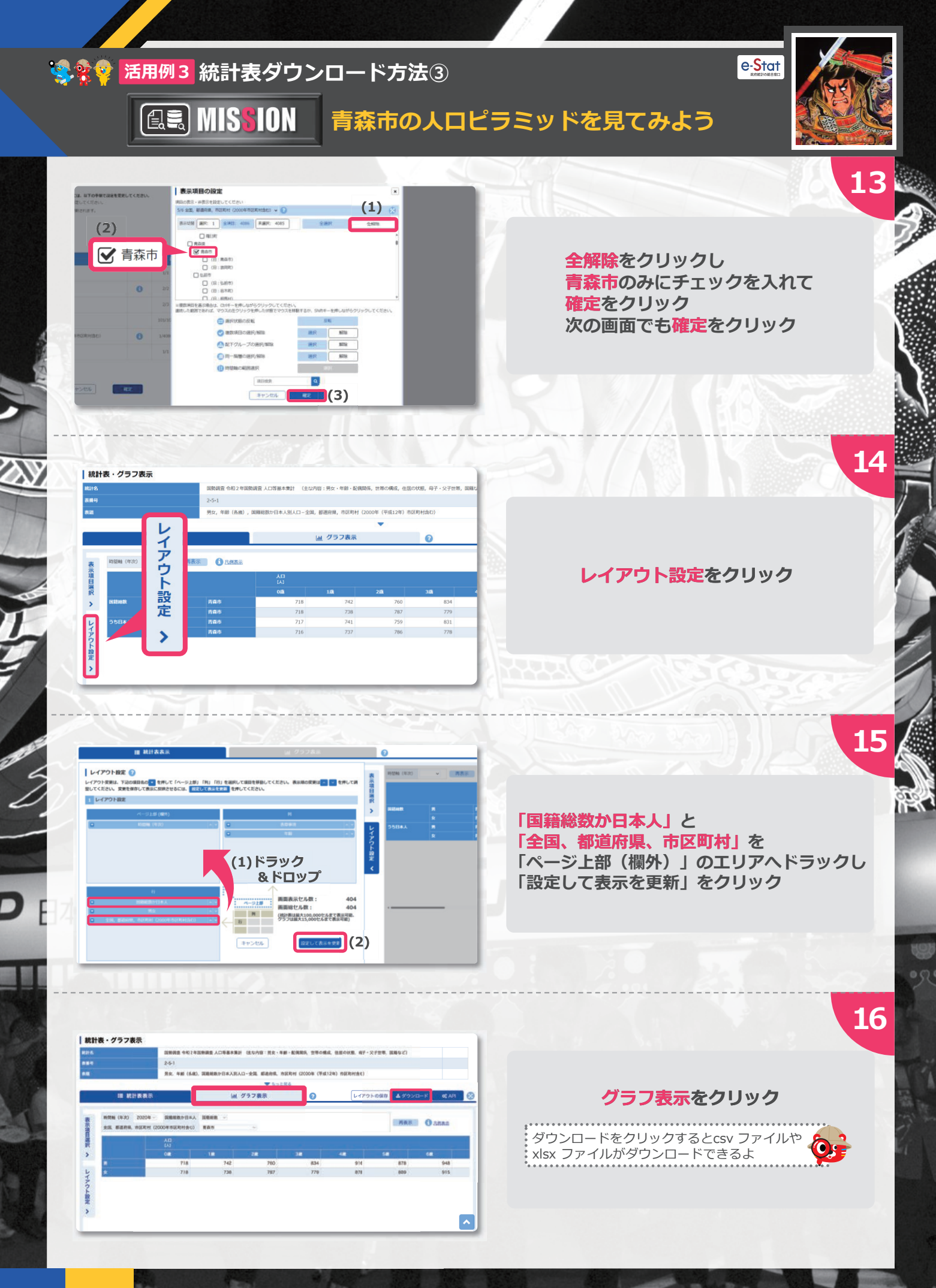

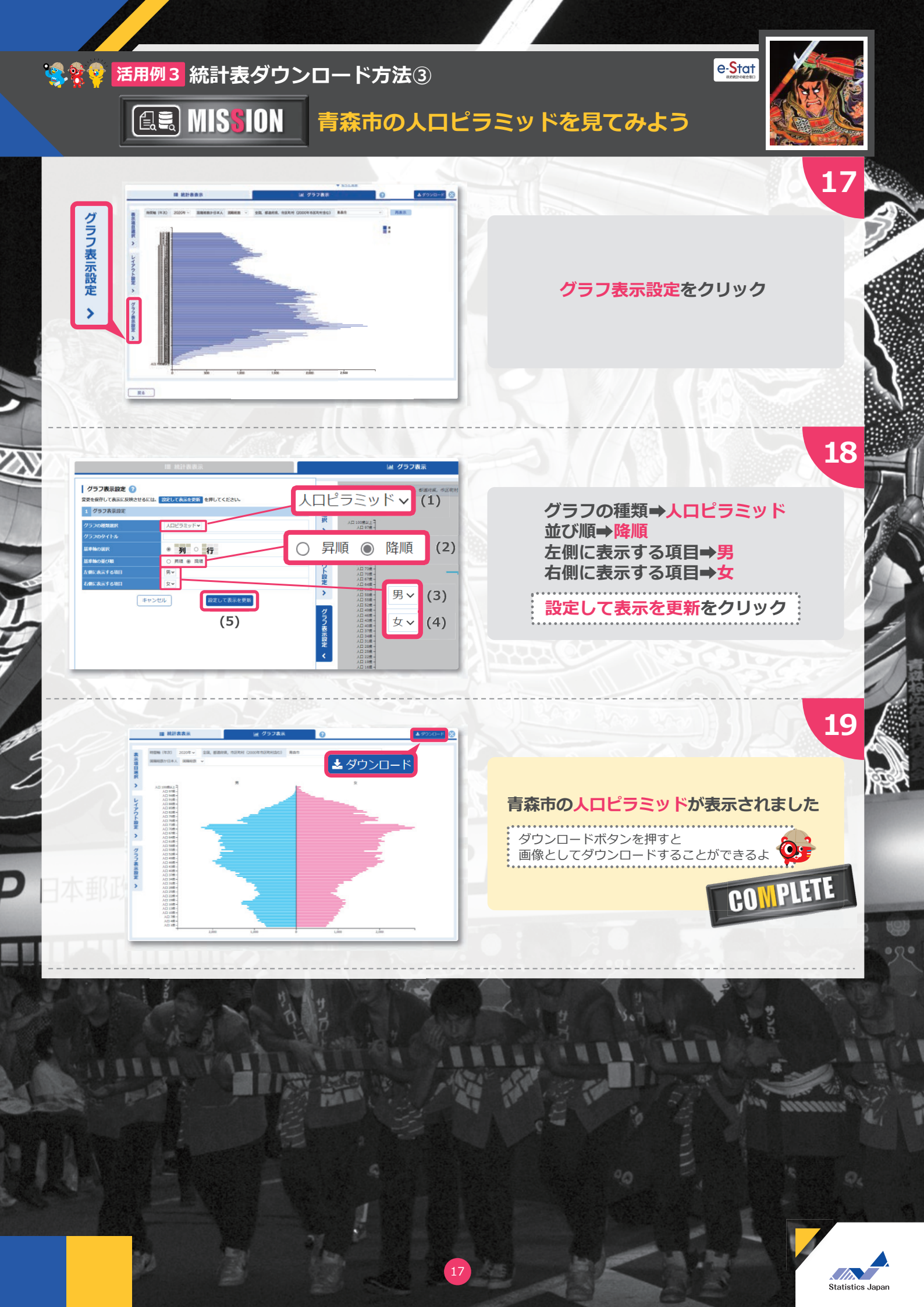